『ユーザーズマニュアル』

# 補足説明書

C79246003

本書では、本機に添付の『ユーザーズマニュアル』の補足、訂正事項を記載しています。本機 をお使いになる前に『ユーザーズマニュアル』とあわせて必ずお読みください。

## 訂正 p.35 ネットワークドライバのインストール (WindowsNT4.0 インストールモデル)

手順7、手順8の下線部を、次のように読み替えてください。

| 誤 | 7 | 「 <u>D:¥SISLAN¥NT40</u> 」と入力して[OK]をクリックします。<br>(CD-ROM ドライブがDドライブの場合)                              |
|---|---|----------------------------------------------------------------------------------------------------|
|   | 8 | 「OEM オプションの選択」画面で「 <u>SIS 900 Fast Ethernet Adapter」</u> を<br>選択して[OK]をクリックします。続けて[次へ]をクリックします。    |
| 正 | 7 | 「 <u>D:¥LAN DRIVER¥NT40」</u> と入力して[OK]をクリックします。<br>(CD-ROM ドライブがDドライブの場合)<br>( は、スペースを意味します。)      |
|   | 8 | 「OEM オプションの選択」画面で「 <u>SIS 900 PCI Fast Ethernet Adapter」</u><br>を選択して[OK]をクリックします。続けて[次へ]をクリックします。 |

#### |訂正| p.60/p.61/p.62/p.63 解像度や表示色を変更する

「解像度と表示色」に「1152 × 864 ドット」の解像度を選択することが可能という記載が ありますが、本機では、「1152 × 864 ドット」の解像度を選択することはできません。 〔訂正〕 p.143 FAX モデムドライバのインストール (WindowsMe インストールモデル)

FAX モデムドライバのインストール手順6以降を、次の手順に読み替えてください。

- 6 「特定の場所にあるすべてのドライバの一覧を表示し…」にチェックを 付けて[次へ]をクリックします。
- 7 | 画面をスクロールし「モデム」を選択します。続けて [ 次へ ] をクリックします。
- 8 [ディスク使用]をクリックします。
- 9 「ディスクからインストール」画面で次のように入力し[OK]をクリックします。
  D:¥MODEM¥ME
- 10 |続けて [次へ]をクリックします。
- **11** 「デバイス用のドライバファイルの検索:」と表示されたら[次へ]を クリックします。
- 12 「新しいハードウェアデバイスに必要な選択したソフトウェアがインストールされました。」と表示されたら、CD-ROMドライブから「リカバリ CD-ROM」を抜き、[完了]をクリックします。
- 13 [スタート] 「Windows の終了」をクリックし、「再起動」にチェック マークを付けて [OK]をクリックし、Windows を再起動します。 Windows が再起動したら、FAX モデムドライバのインストールは終了です。

### 〔訂正〕 p.144 FAX モデムドライバのインストール (Windows98 インストールモデル)

FAX モデムドライバのインストール手順9以降を、次の手順に読み替えてください。

- 9 「…ソフトウェアがインストールされました。」と表示されたら[完了] をクリックします。
- 10 「ディスクの挿入」画面が表示されます。「ファイルのコピー元」に次のように入力し[OK]をクリックします。 D:¥MODEM¥98
- 11 ファイルのコピーが終了したら、CD-ROM ドライブから「リカバリ CD-ROM」を抜きます。
- 12 [スタート] 「Windows の終了」をクリックし、「再起動する」に チェックマークを付けて、[OK]をクリックし、Windowsを再起動します。 Windows が再起動したら、FAX モデムドライバのインストールは終了です。

## [訂正] p.145 FAX モデムドライバのインストール (Windows2000 インストールモデル)

FAX モデムドライバのインストール手順6と手順16を、次の手順に読み替えてください。

 6 「PCI Device のプロパティ」画面で[ドライバの再インストール]を クリックします。

 16 [スタート] - 「シャットダウン」をクリックし、「再起動」を選択して [OK]をクリックし、Windowsを再起動します。 Windows が再起動したら、FAX モデムドライバのインストールは終了です。

補足) DVD Video 再生ソフトをお使いの方へ (WindowsMe/Windows98/Windows2000インストールモデル)

DVD-ROM ドライブなどで DVD Video を再生する際に、「再生できない」、「画面が正しく 表示されない」、「音声が正しく出力されない」などの現象が起きる場合は、次の2つの回 避方法で画面の設定を変更してください。

> 「1280 × 1024 ドット」表示を使用しない方法 「1280 × 1024 ドット」表示で DVD Video を再生することはできません。解像 度を「1280 × 1024 ドット」表示以外に変更してください。 解像度は、「コントロールパネル」 - 「画面のプロパティ」 - 「設定」タブの 「画面の領域」項目で変更します。

リフレッシュレートを変更する方法

リフレッシュレートが「最適」または「85Hz」に設定されていると、DVD Videoを再生することはできません。リフレッシュレートを「75Hz」に変更し てください。

リフレッシュレートは、「コントロールパネル」 - 「画面のプロパティ」 -「設定」タブ - [詳細] - 「アダプタ」タブの「リフレッシュレート」項目で 変更します。

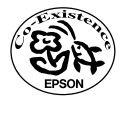